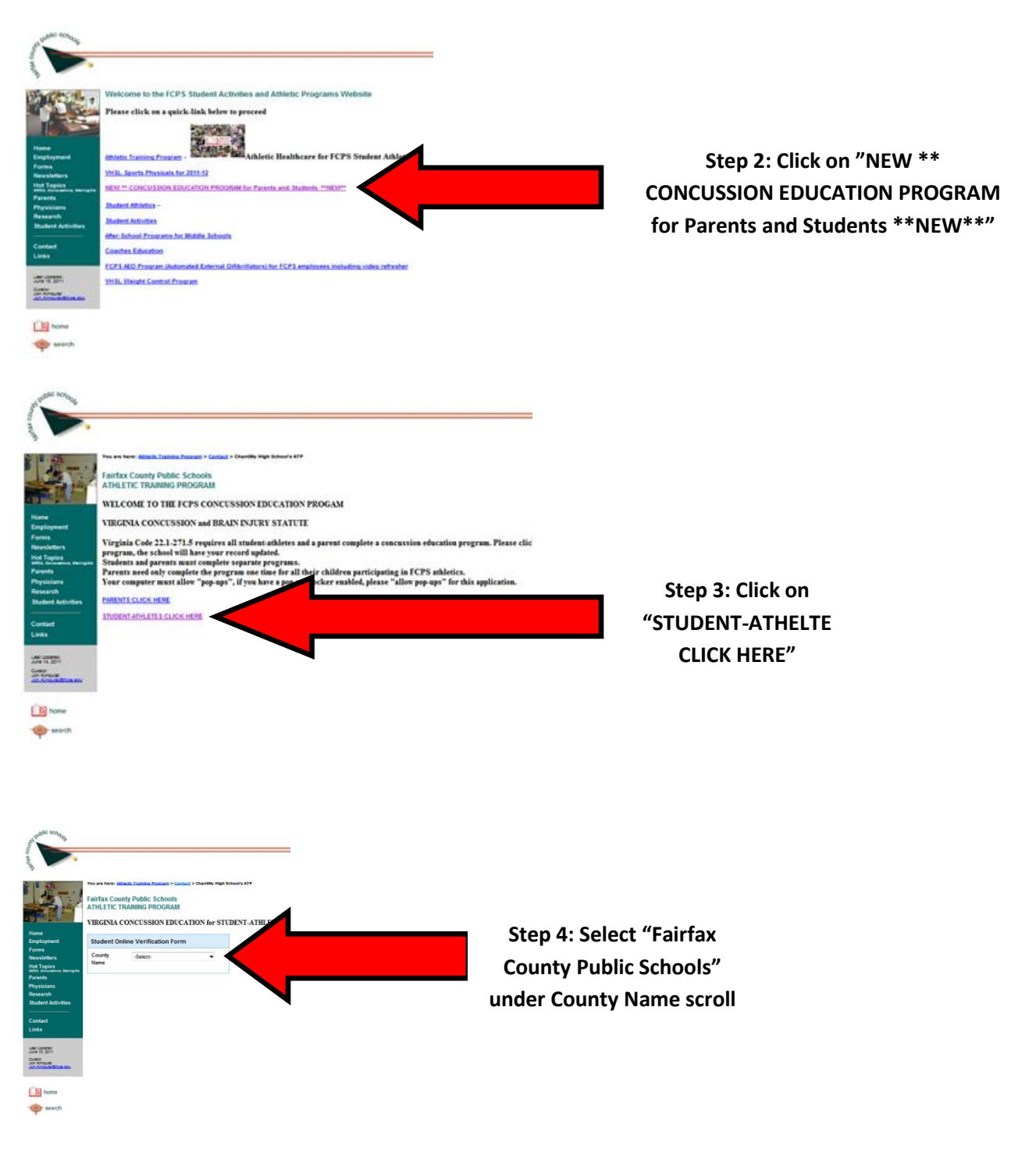

## Step 1: Type <u>www.fcps.edu/sports</u> in to your web browser and the following screen will appear

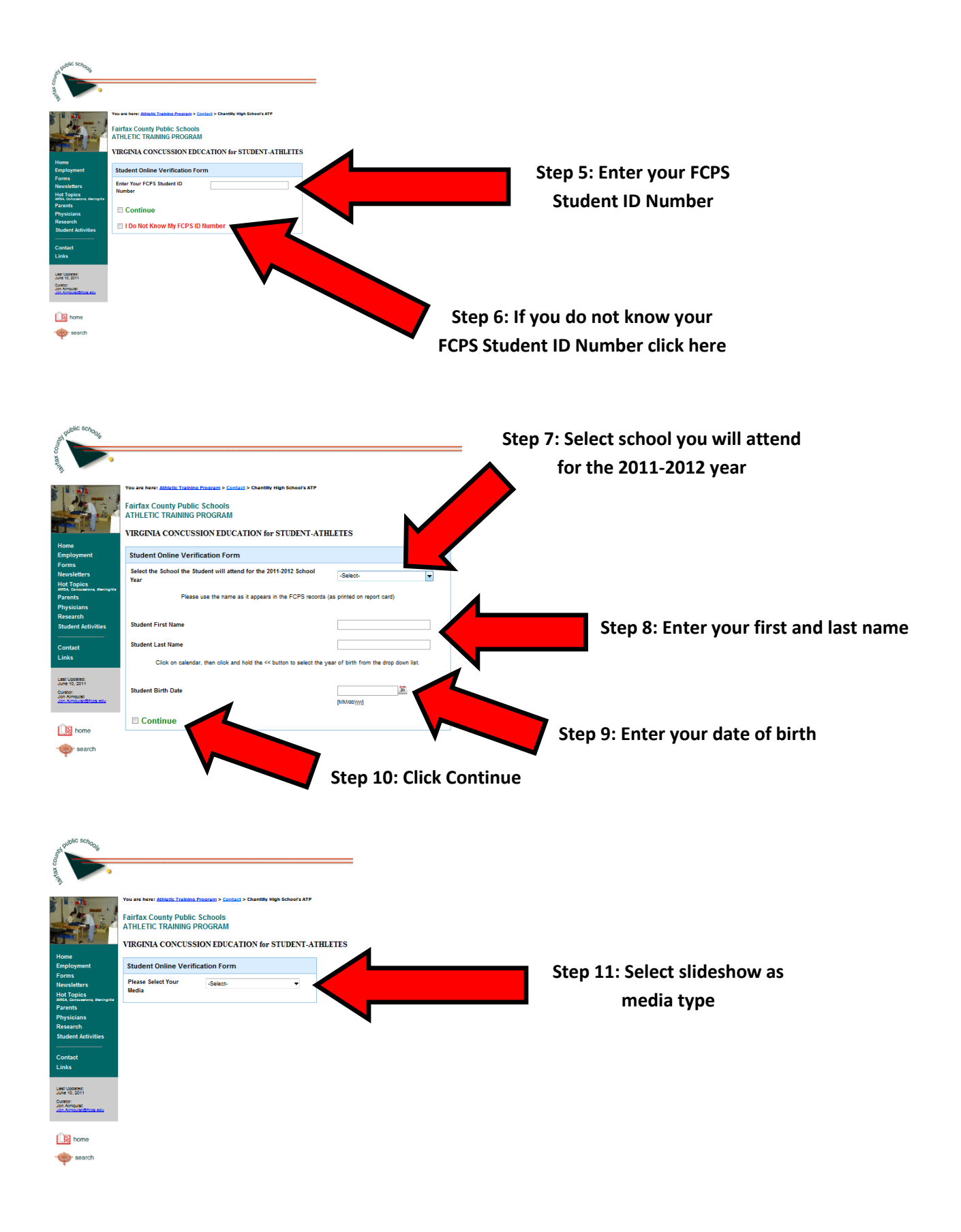

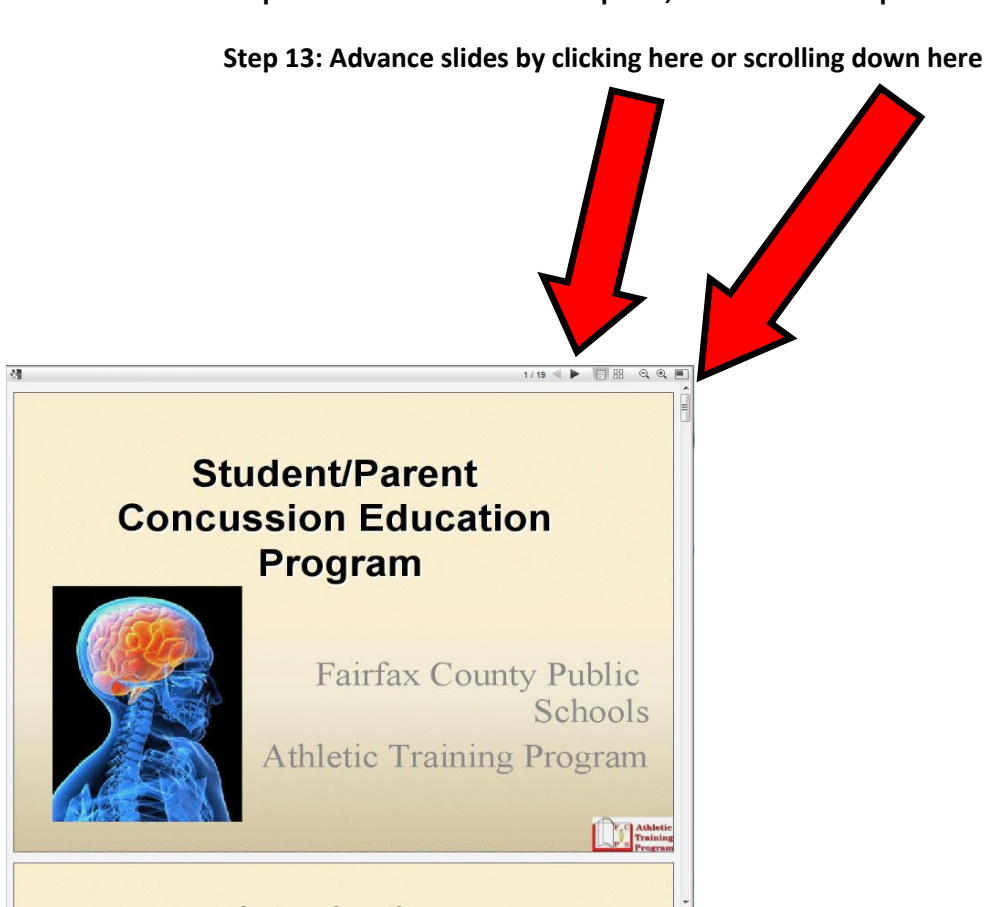

**Step 14: FOLLOW DIRECTIONS CLOSELY TO EXIT SLIDESHOW** 

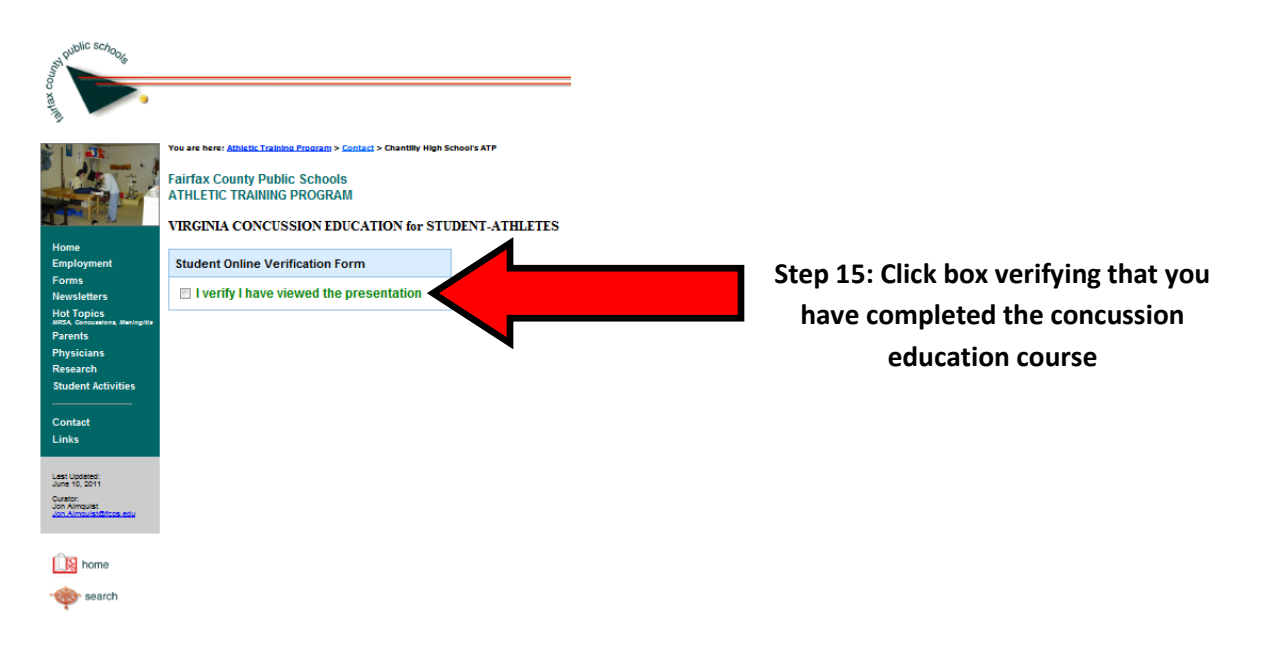

Step 12: Chose the slideshow option, read slides until presentation is complete